## KDenLive, 5. rész

#### Írta: loudog

Sziasztok ismét PCLinuxOS-t használó cimborák. Ebben a részben néhány érdekes effektust érintünk, amiket a videó szerkesztő közösség használ. Eredetileg azt terveztem, hogy más lesz a téma, de nem találtam meg a kameraállvánvomat, így ezzel foglalkozunk. Könnyen felismerhető, sok filmben és YouTube videóban használták ezeket. Akkor indítsuk el a KDenlive-ot és kezdiük. Először is gyűjtsük az összes videó klipet egy könyvtárba. Indítsunk új projektet és importáljuk a klipeket a proiektfába.

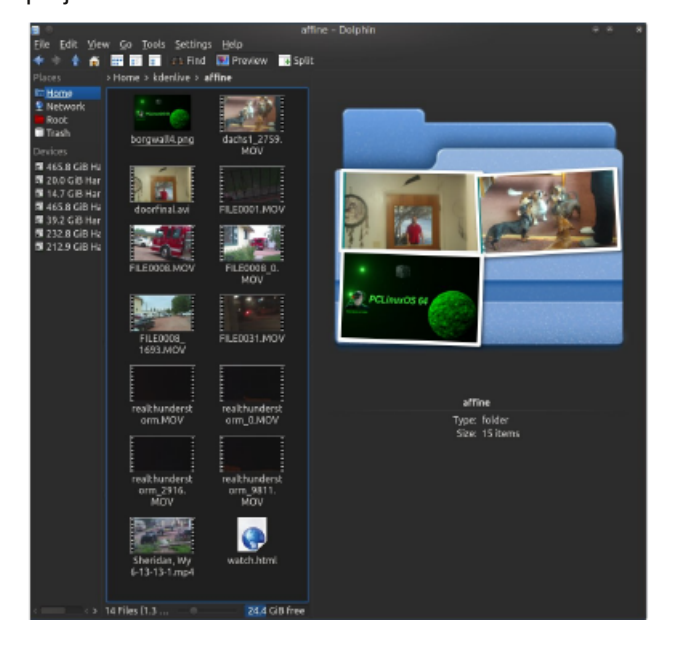

"Hozzátartozó" ez részben (Affine) Minthogy átmenet oktató, а könyvtáramat Affine-nak neveztem el és a KDenlive fő könyvtárába raktam. Kiválasztjuk a videónk elejét a projektfán és rádobjuk az idővonalra a felvezető klipünk mögé.

Most adjunk hozzá "Hozzátartozó" átmenetet a klip végéhez. Húzzuk egy kicsit szét az effektust.

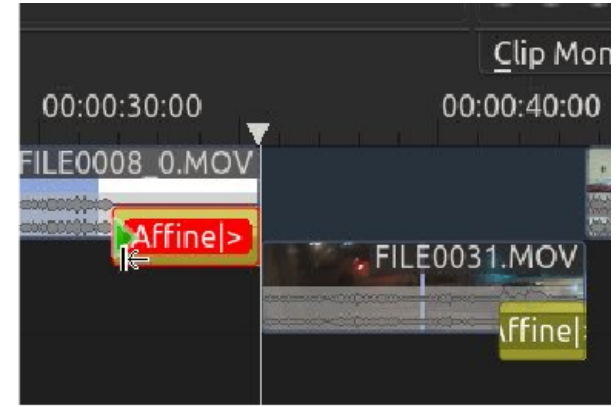

Amikor az átmenetet kiválasztottuk, megjelennek a vezérlők az Átmenet ablakban. Ha követted az előző részeket, akkor ez most már elég ismerős terület neked. A beállítások zöme hasonló a többi

📃 Copy 📑 Paste 💌 Render

100.00% Opacity

1 1 1

0 Rotate Y

Transition

Size

Distort Fix Shear Y Fix Shear X Fix Shear Z

Rotate X

Type Affine

effektuséhoz, effektus idővonal, kulcsképkiválasztás, képigazítás középre, balra, jobbra stb. A zoom ugyanúgy működik, de ezután jön valami új, tengelyvezérlő csúszkáknak hívott valami. Ahogy azt a következő képen láthatod, beraktam egy záró kulcsképet és elkezdtem a Z-tengely beállítását. A Z-tengely forgatja a képet, videót balról jobbra, vagy jobbról balra, attól függően, hogy milyen irányba csúsztatod a csúszkát, vagyis a kép, vagy videó tükörképét kaphatod végül. Vedd észre, hogy a háttér színe fekete.

Most az Átmenet ablakában fent egy lenyíló menü látható, ami a háttérhez való. Háttérként a feketét választottuk ki, ahogy azt a projekt monitorán is láthatod. eav félia átfordított tűzoltó autóval.

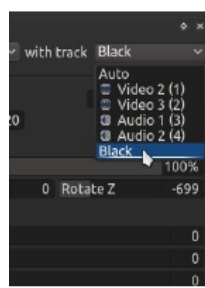

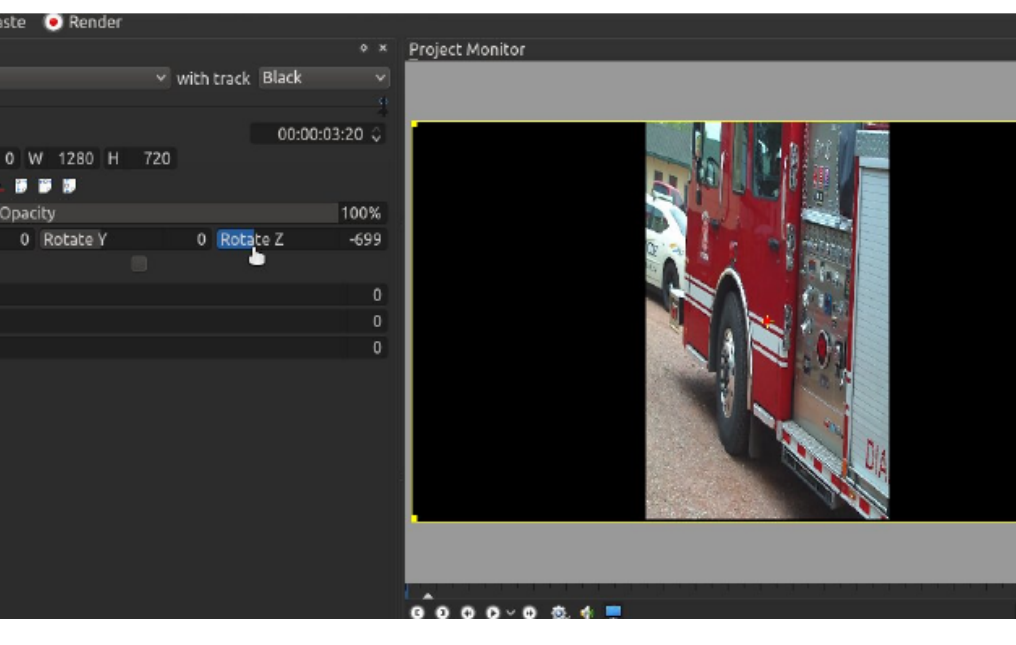

### KDenLive, 5. rész

Most megnézzük az átmenetet a monitoron és addig finomítjuk, amíg elégedettek nem leszünk a végeredménnyel. Ha hosszabb, lassabb átmenet kell, akkor húzd szét az effektust egy kicsit. A következő klipen szabványos áttűnés lesz fekete effektusból. Nézzük meg jobban az effektust az effektustárban.

| Effect Stack             |         |
|--------------------------|---------|
| Effects for FILE0031.MOV |         |
| 👻 💩 Fade from Black      | ⇒ ×     |
| Duration 00:00:          | 02:15 🗘 |

Láthatod, itt állítjuk be a feketébe/ből áttűnés tartamát. Szeretem, ha az effektusaim egy kicsit hoszszabbak az alapbeállításnál, tehát a csúszkát úgy állítom be. Ennek a következő sávnak a végén a Hozzátartozó átmenetet alkalmazom ismét, de egy kicsit másképpen. Ha a képre nézel, észreveheted, hogy a videó részben elfordult az Y-tengely (függőleges) mentén. Ez a képet, videót felfordítja. Azt is láthatod, hogy a háttér nem fekete, hanem kép.

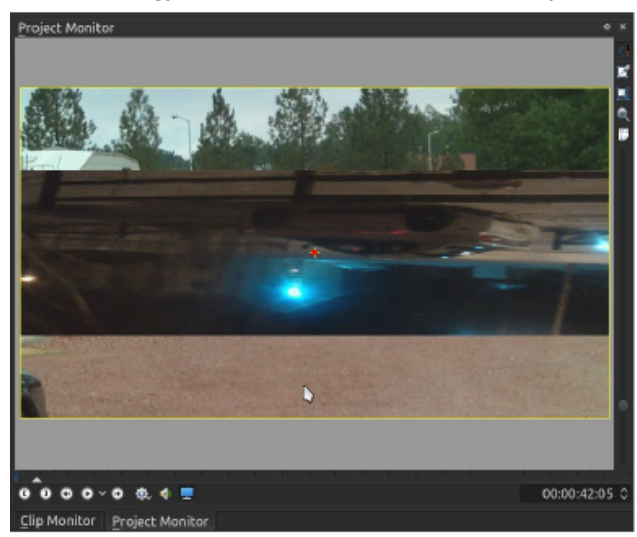

Ahogy az első kép forog (rendőrautó), van egy háttérként a következő videóból kiválasztott kép, kis előzetest adva arról, hogy a videó következő része mit tartalmaz. Ehhez előbb vegyél ki egy képkockát a videó klipből és nevezd el kellő módon. Én "one amb"-nak neveztem el a sajátomat, a mentő rövidítéseként. Importáld a képet a projektfába és helyezd el a projekt idővonalának harmadik sávján. Igazítsd és húzd szét annyira, hogy fedje a "Hozzátartozó" effektus hosszát. Alaposan nézd meg a következő képernyőképet. Láthatod, hogy mind a három videó sávban van valami.

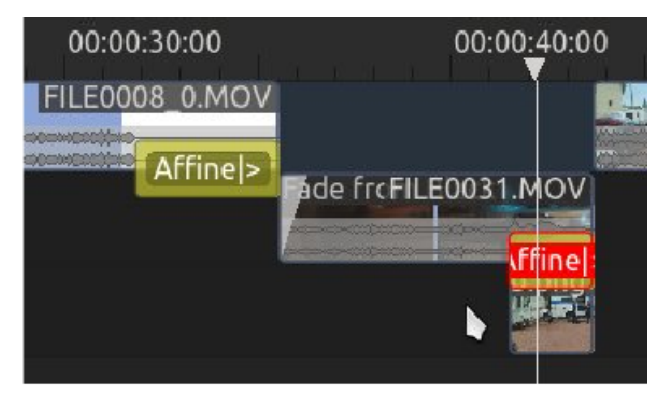

Nézd meg az általam választott hátteret. Az effektus használatához megfelelő beállítást kell választanod. A 3. videó sáv lesz a 2. sáv háttere fekete háttér helyett. Ezt az effektust nagyon, de nagyon sokféleképpen manipulálhatod.

| Transition                                     |                                                    |
|------------------------------------------------|----------------------------------------------------|
| Type Affine                                    | 🗸 with track 🔳 Video 3 (2) 🗸                       |
| ↑ ↑   © + © ⊁ ×   X 0 Y 0 W 1280 H   k i i i i | Auto<br>Video 3 (2)<br>Audio 1 (3)<br>720<br>Black |
| Size 100.00% Opacity                           | 100%                                               |
| Rotate X 0 Rotate Y                            |                                                    |
| Distort                                        |                                                    |

A következő klipen a Hozzátartozó-t más formában használom. Átfedést hozok létre a videón, hozzáadom az átmenetet az első videóhoz, kiválasztom a 2.-kat (háttér), 1. (előtér) a lenyíló menüből és elkezdem hozzáadni a kulcsképeket. Vigyázz! Kész! Rajta!

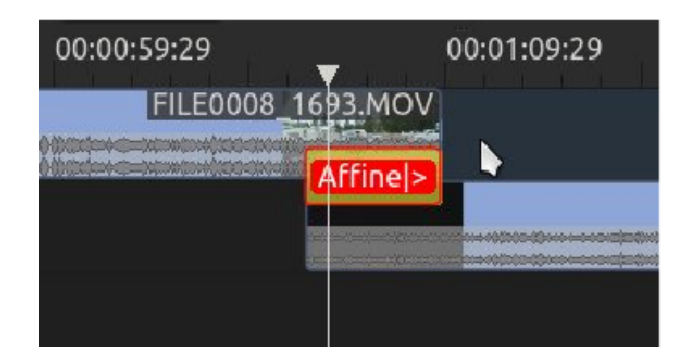

Első kulcskép: 3 másodperc, 80% kizoomolás, Xtengely csúsztatása (körbeforgatja a videót) teljesen (jobbra, vagy balra, teljesen mindegy). A monitoron láthatod a kép ismerős pozicionáló sárga keretét, minthogy kizoomoltad. Döntsd el, hogy hová akarod, majd mozgasd oda. Sok vezérlő használható az előző számainkban már érintett "Görgetés és nagyítás"-hoz nagyon hasonló módon. Ezt a kulcsképet az alapbeállítás szerinti sarokban hagyom.

Második kulcskép: 5 másodperc, kizoomolás 40%, mozgatás Y-tengely csúszkájával teljesen jobbra (vagy balra) és a kép mozgatása a monitor jobb alsó sarkába. Ahogy az első videó (előtér) fordul a bal alsó sarok felé, egyben megy össze (kizoomolás), elég teret hagyva, hogy lássuk a háttérben játszott videó villámlásának fényét.

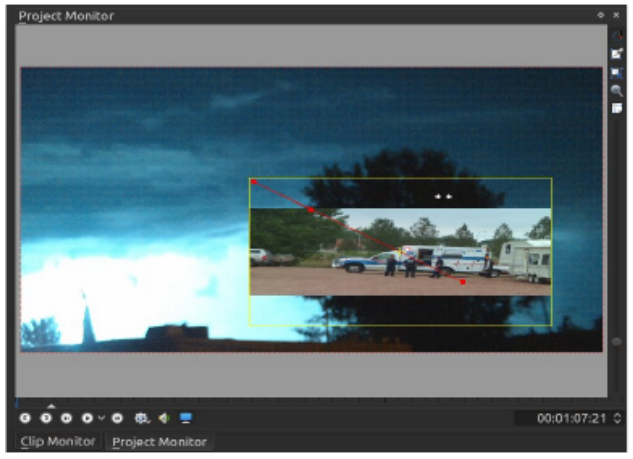

#### KDenLive, 5. rész

Harmadik kulcskép: 5 másodperc, kizoomolás 5%ra, X-tengely csúszkája teljesen kimegy és a kép a jobb felső sarokba kerül. Ahogy a vihar emelkedik, a mentő így fordul és elúszik. Ehhez a következő klip végén a szabvány áttűnés effektust használom. Egy egyszerű tipp az áttűnéshez. Ha az effektust az effektus ablakban nézed, észreveheted a kijelölőnégyzetet, ami megfordítja az effektust. Néha az effektus jobban mutat átfordítva, mint az alapbeállítás szerint, vagyis nézd meg mindkettőt, lásd, melyik felel meg legjobban az igényeidnek.

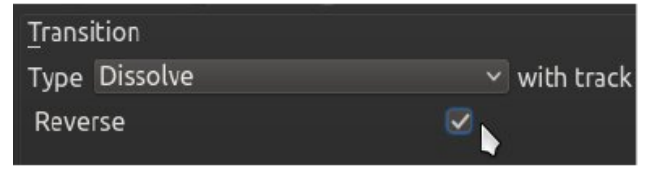

A viharfelhős videóhoz választott következő átmenetnek ismét kiveszek egy képet az ezután következő rész háttérben futó előnézetének, de ez alkalommal ahelyett, hogy egyszerűen forgatnám az előtér képét, teljesen kizoomolom 5 másodperc alatt, hogy az előnézet jól látható legyen. Az átmenet ilyen lehetőségei fantasztikusak. Fogadok, hogy még csak meg sem közelítettem az összes változatot.

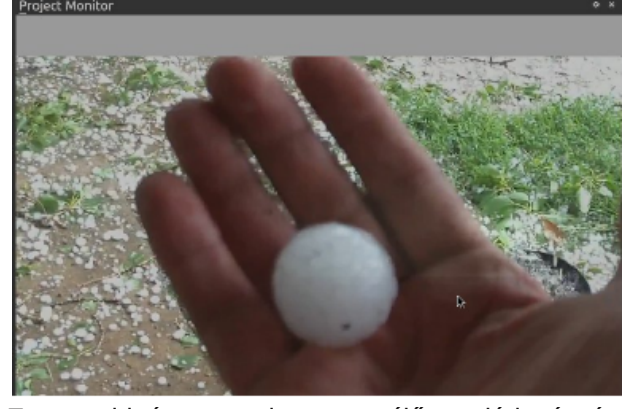

Ezt a videót nyugati parton élő család részére készítem. A mű, a nyári időjárásról szól. Úgy tervezem, hogy csinálok néhány ilyet, hogy a család kicsit ráérezzen a középnyugati lét ízére.

Megnézheted a kész videót itt, de a néha durva és közönséges nyelvezete miatt nem való gyerekfüleknek. Ezt az egészet átvettük a KDenlive ezen részében, de a Hozzátartozó átmenet eszközt a következő hónapban fejezzük be, tehát ne aggódj. A következő részekben élvezetes lesz egy kicsit jobban belemélyedni az átmenetbe. Addig is, tartsd magad távol a szoftverrabság viharától és ne felejts el vigyázni Tux-ra a záporeső alatt. A következő hónapban találkozunk, élvezd a tavaszt!

# **Screenshot Showcase**

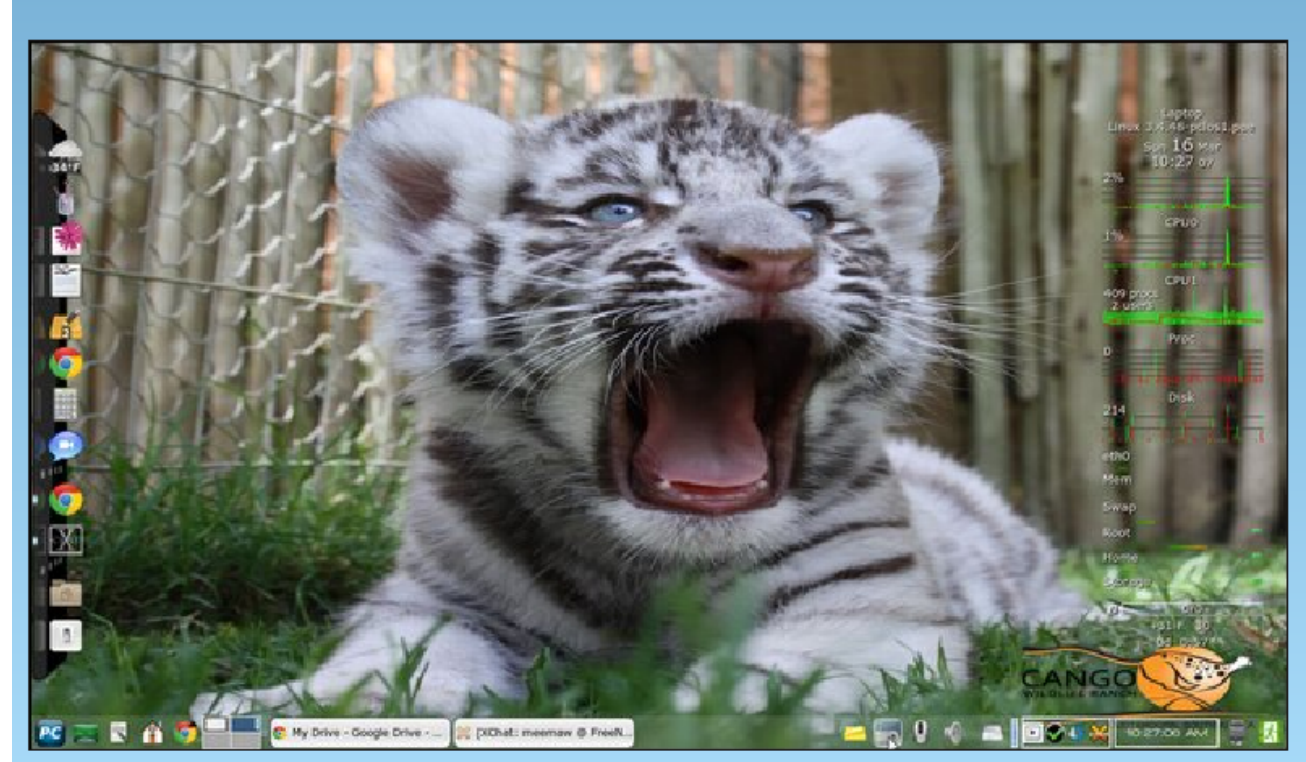

Posted by Meemaw, March 16, 2014, running Xfce.